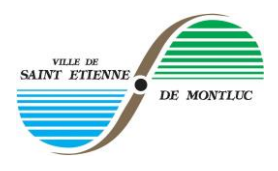

# ETAPE 1 / TELECHARGER LES DOCUMENTS SUR LE SITE WEB

- 1. Connectez-vous sur le site web de la ville à la rubrique : associations stéphanoises/ communication associative (lien à mettre)
- 2. Téléchargez :
  - le formulaire de demande
  - o les 2 gabarits de fichiers pour les panneaux intérieur et extérieur

2 formats de logiciels disponibles :

- ✓ format Powerpoint / ppt (logiciel payant)
- ✓ format Libre office Impress / odt (logiciel entièrement gratuit)
  - Logiciel téléchargeable gratuitement sur le site : <u>https://fr.libreoffice.org/download/libreoffice-fresh/</u>

# ETAPE 2 / CREER VOTRE FICHIER POUR LE PANNEAU EXTERIEUR

- 1. Ouvrez le gabarit du panneau extérieur et compléter les différents champs de la présentation.
- 2. Complétez le texte
- 3. Importez vos images en sélectionnant l'onglet image

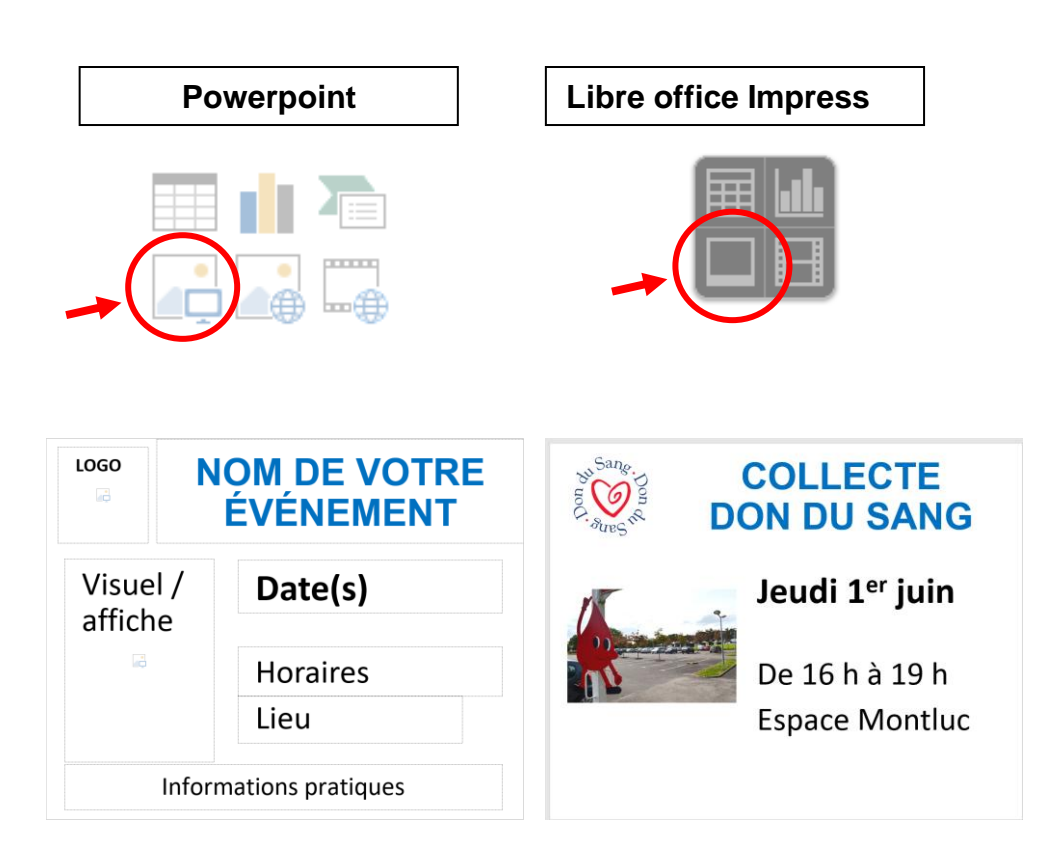

#### **CONSEILS** :

Vous avez la possibilité de modifier les polices (couleur, types, tailles) et d'ajuster le format de vos images.

#### **ATTENTION** :

Ne pas utiliser une taille de police inférieure au corps 11 pour des questions de lisibilité sur les panneaux.

| Powerpoint |  |
|------------|--|
|------------|--|

4. Enregistrez votre document dans Fichier / Enregistrez sous / puis choisir l'emplacement de votre choix en sélectionnant l'onglet Parcourir

| Enregistrer sous    |                              |                             |
|---------------------|------------------------------|-----------------------------|
| ← → ~ ↑ 📘           | « Supports institutionnels > | Panneaux lumineux > Associa |
| Organiser 👻 No      | ouveau dossier               |                             |
| 📃 Bureau            | ^ Nom                        | Mod                         |
| Documents           | images                       | 21/0                        |
| 📰 Images            |                              |                             |
| 👌 Musique           |                              |                             |
| 🕂 Téléchargeme      | nt                           |                             |
| Vidéos              |                              |                             |
| 🏪 OSDisk (C:)       |                              |                             |
| HP_TOOLS (E         | )                            |                             |
| 🛫 Commun_STE        | M                            |                             |
| 🛫 communicati       | on,                          |                             |
| 🛫 Communicati       | on                           |                             |
| 🛖 Backups (\\19     | 2.1 🗸                        |                             |
| Nom de fichier :    | modele_don_sang              |                             |
| Type :              | Format JPEG                  |                             |
| Auteurs :           | culture                      | Mots clés : Ajoutez un mo   |
| ∧ Masquer les dossi | ers                          |                             |

- Libre office Impress
- 4. Enregistrez votre document dans Fichier / Exportez / puis choisir l'emplacement de votre choix en sélectionnant l'onglet Parcourir

| m 1 - LibreOffice Impress                             |                                    |                     |                  |             |
|-------------------------------------------------------|------------------------------------|---------------------|------------------|-------------|
| <u>l</u> ition <u>Affichage</u> Insertion Format Diap | o <u>D</u> iaporama <u>O</u> utils | Fe <u>n</u> être Ai | d <u>e</u>       |             |
| Exporter                                              |                                    |                     |                  |             |
| ← → ✓ ↑ ≪ Supports institut                           | ionnels > Panneaux                 | umineux > A         | ssociations      |             |
| Organiser 🔻 Nouveau dossier                           |                                    |                     |                  |             |
| 🕂 Téléchargement ^ Nom                                | ^                                  |                     | Modifié le       | Туре        |
| 🔛 Vidéos 💦 image                                      | 5                                  |                     | 22/08/2017 10:55 | Dossier de  |
| SDisk (C:)                                            | e_don_sang                         |                     | 22/08/2017 09:41 | Fichier JP( |
| HP_TOOLS (E:)                                         |                                    |                     |                  |             |
| 🛫 Commun_STEM                                         |                                    |                     |                  |             |
| 🛫 communication                                       |                                    |                     |                  |             |
| n Communication                                       |                                    |                     |                  |             |
| 🚍 Backups (\\192.1                                    |                                    |                     |                  |             |
| 🛫 phototheque (\\                                     |                                    |                     |                  |             |
| 🛫 bibliotheque (\\`                                   |                                    |                     |                  |             |
| 💣 Réseau                                              |                                    |                     |                  |             |
| • <b>4</b> Groupe résidentie                          |                                    |                     |                  |             |
| Nom du fichier : Sans nom 1                           |                                    |                     |                  |             |
| Type : JPEG - Joint Photog                            | raphic Experts Group (.            | jpg;.jpeg;.jfif;.j  | if;.jpe)         |             |
| ✓ Extension                                           |                                    |                     |                  |             |
| automatique<br>de fichier                             | du nom                             |                     |                  |             |
| Sélection                                             |                                    |                     |                  |             |
| _                                                     |                                    |                     |                  |             |
| <ul> <li>Masquer les dossiers</li> </ul>              |                                    |                     |                  |             |

5. Nommez votre fichier / choisir format jpg / puis enregistrer

5. Nommez votre fichier / choisir format jpg / puis enregistrer

## ETAPE 3 / CREER VOTRE FICHIER POUR LE PANNEAU INTERIEUR

- 1. Ouvrez le gabarit du panneau intérieur et compléter les différents champs de la présentation.
- 2. Dupliquez toute la procédure de l'étape 2 pour créer votre fichier jpg.

#### **ATTENTION**:

Veillez bien à enregistrer le fichier du panneau intérieur sous un nom spécifique pour ne pas écraser le fichier du panneau extérieur.

# ETAPE 4 / COMPLETER LE FORMULAIRE DE DEMANDE

- 1. Complétez le formulaire de demande directement sur le document PDF
- 2. Nommez et enregistrez votre formulaire

# **ETAPE 5 / ENVOYER VOS FICHIERS**

1. Envoyer vos fichiers par mail à communication@st-etienne-montluc.net,

### **10 JOURS MINIMUM AVANT LA DATE DE DIFFUSION SOUHAITEE**

- o Votre formulaire de demande complété
- Votre fichier Jpg pour le panneau extérieur
- Votre fichier jpg pour le panneau intérieur

### **ETAPE 6 / OBTENIR LA DECISION DE LA MUNICIPALITE**

- Validation du fichier par l'adjointe à la communication
- Retour du formulaire par mail avec la décision de la municipalité